# WIFI Troubleshooting

### Windows 10

- 1. Click the *Wi-Fi* button from the bottom-right corner of the taskbar.
- 2. Click Network & Internet settings.
- 3. Choose Wi-Fi on the left panel and click **Manage Wi-Fi settings**.

| ← Settings                  | ×                                                                                                    |
|-----------------------------|----------------------------------------------------------------------------------------------------|
| ය Home                      | Wi-Fi                                                                                                    |
| Find a setting              | , Wi-Fi                                                                                                    |
| Network & Internet          | On On                                                                                                    |
| 🔁 Status                    | Th3G33ks24<br>Connected, secured                                                                                                    |
| 🧟 Wi-Fi                     | Hardware properties                                                                                                    |
| P Dial-up                   | Manage known networks                                                                                                    |
| 980 VPN                     | Random hardware addresses                                                                                                    |
| $r_{V}^{3}$ > Airplane mode | Use random hardware addresses to make it harder for people to track                                                                                            |
| ဖျာ Mobile hotspot          | your location when you connect to different Wi-Fi networks. This setting applies to new connections.                                                           |
| 🕑 Data usage                | Use random hardware addresses                                                                                                    |
| Proxy                       | Off Off                                                                                                    |
|                             | Hotspot 2.0 networks                                                                                                    |
|                             | Hotspot 2.0 networks make it more secure to connect to public Wi-Fi<br>hotspots. They might be available in public places like airports, hotels,<br>and cafes. |
|                             | Let me use Online Sign-Up to get connected                                                                                                    |

- 4. Under Manage known networks, click the network you want to delete.
- 5. Click **Forget.** The wireless network profile is deleted.
- 6. **Repeat** for the remaining Stanford wireless networks.
- 7. After this please join back the Wi-Fi network "**UIC-WIFI**" using your **NETID** and **Password**.

| ← Settings                                                   | - | × |
|--------------------------------------------------------------|---|---|
| 命 Wi-Fi                                                      |   |   |
| Manage known networks                                        |   |   |
| + Add a new network                                          |   |   |
| Search this list                                             |   |   |
| Sort by: Preference $\checkmark$ Filter by: All $\checkmark$ |   |   |
| (% TheG33ks5 1                                               |   |   |
| Properties Forget                                            |   |   |
| ASUS_70                                                      |   |   |
| TheG33ks24                                                   |   |   |
| fig. DigitalCitizen                                          |   |   |
| AstraTransCarpatic                                           |   |   |
| TP-Link_Free                                                 |   |   |
| VI ARABI AF                                                  |   |   |

#### macOS

To forget a wireless network in macOS:

- At the top of your screen, click the Wi-Fi symbol and then select Open Network Preferences.
- 2. In the lower right, choose **Advanced**.

| ••• • • •                                                                        | Network                               |                                                                                                    | Q Search                                                                                                    |
|----------------------------------------------------------------------------------|---------------------------------------|----------------------------------------------------------------------------------------------------|----------------------------------------------------------------------------------------------------|
| Locatio                                                                          | n: Automatic                          | <b>`</b>                                                                                                    |                                                                                                    |
| <ul> <li>Wi-Fi<br/>Connected</li> <li>Bluetooth PAN<br/>Not Connected</li> </ul> | Status:<br>Network Name:<br>802.1X:   | Connected<br>Wi-Fi is connected to Hom<br>address 102.10.110.22.<br>HomeWiFi<br>Automatically join th<br>Ask to join new networks will be jo<br>no known networks will be jo<br>no known networks are aw<br>to manually select a networks | Turn Wi-Fi Off<br>eWiFi and has the IP<br>is network<br>vorks<br>bined automatically. If<br>vailable, you will have<br>ork.<br>Connect |
| + − ♣<br>Click the lock to prevent f                                             | ✓ Show Wi-Fi status i urther changes. | n menu bar                                                                                                    | Advanced ?<br>Revert Apply                                                                                                    |

- 3. Under "Preferred Networks", select the Wi-Fi network to be removed.
- 4. **Click -** (the minus sign) to forget the network.
- 5. Click OK.
- 6. After this please join back the Wi-Fi network "**UIC-WIFI**" using your **NETID** and **Password**.

|                            |                                                  | Netw                      | ork                |            | Q Search  | n  |
|----------------------------|--------------------------------------------------|---------------------------|--------------------|------------|-----------|----|
| 🧼 Wi-Fi                    |                                                  |                           |                    |            |           |    |
| Wi-Fi                      | TCP/IP DNS                                       | WINS                      | 802.1X             | Proxies    | Hardware  |    |
|                            |                                                  |                           |                    |            |           |    |
| Preferred Ne               | etworks:                                         |                           |                    |            |           |    |
| Network Nam                | ne                                               | S                         | ecurity            |            | Auto-Join |    |
| WorkWiFi                   |                                                  | N                         | PA/WPA2            | Enterprise |           |    |
| HomeWiFi                   |                                                  | W                         | /PA2 Perso         | onal       |           |    |
| coffeesnop                 | -guest                                           | N                         | lone               |            |           |    |
| + - Dr                     | ag networks into the o<br>er networks this co    | order you pr<br>mputer ha | efer.<br>Is joined |            |           |    |
| Require adm                | ninistrator authoriza                            | ation to:                 |                    |            |           |    |
| Create<br>Change<br>Turn W | computer-to-com<br>e networks<br>'i-Fi on or off | outer netw                | vorks              |            |           |    |
| Wi-Fi Addre                | ss: dc:a0:00:00:ca                               | a:02                      |                    |            |           |    |
| ?                          |                                                  |                           |                    |            | Cancel    | ОК |
|                            |                                                  |                           |                    |            |           |    |

# On Mobile

### Android

To forget a wireless network on your Android mobile device:

- 1. From the home screen, choose **Settings**.
- 2. In the settings menu, choose Wi-Fi.
- 3. Press and hold the Wi-Fi network to be removed, and then choose Forget.
- 4. After this please join back the Wi-Fi network "**UIC-WIFI**" using your **NETID** and **Password.**

| 🖄 29° 5 | 4                |   | 心⊘∢√ | <b>1</b> 0:49 |
|---------|------------------|---|------|---------------|
| ÷       | Wi-Fi            |   |      | 0<br>0<br>0   |
|         | On               |   |      |               |
| Ta      | BSU<br>Connected |   |      |               |
|         | BSU-Conference   | 9 |      | -             |
| В       | SU               |   |      |               |
| Fo      | orget network    |   |      |               |
| М       | odify network    |   |      |               |
| W       | rite to NFC tag  |   |      |               |
|         |                  |   |      |               |
|         |                  |   |      |               |
|         |                  |   |      |               |
|         |                  |   |      |               |
|         |                  |   |      |               |
|         | $\triangleleft$  | 0 |      |               |

## iOS

To forget a wireless network on your iPhone or iPad:

- 1. From the home screen, choose **Settings**.
- 2. In the settings menu, choose Wi-Fi.
- 3. Locate the Wi-Fi network to be removed and **click the blue symbol next to the name**.
- 4. If the option to forget the network is available, **tap Forget this Network**. If that option is not available:
  - a. From the home screen, choose **Settings**.
  - b. In the settings menu, choose General.
  - c. Locate and tap **Profile**.
  - d. Select the profile for Wi-Fi network to be removed, and tap Delete profile.
- 5. After this please join back the Wi-Fi network "**UIC-WIFI**" using your **NETID** and **Password**.

| 9:41           |               | aul 🗢 🔲     |
|----------------|---------------|-------------|
| <b>K</b> Wi-Fi | coffeeshop-gu | iest        |
|                |               |             |
| Join This N    | letwork       |             |
|                |               |             |
| Forget This    | s Network     |             |
| Auto-Join      |               |             |
| IPV4 ADDRES    | S             |             |
| Configure      | IP            | Automatic > |
| DNS            |               |             |
| Configure      | DNS           | Automatic 🚿 |
| HTTP PROXY     |               |             |
| Configure      | Proxy         | Off >       |
|                |               |             |
|                |               |             |
|                |               |             |
|                | _             |             |